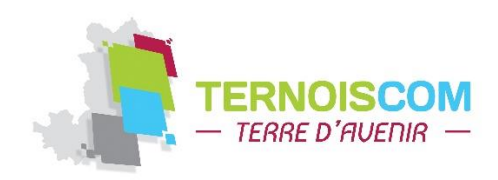

# Bien Maîtriser son Samsung Galaxy : 10 astuces pour maîtriser son interface One UI

#### 1. Activez ou désactivez l'écran à l'aide de deux tapes

Avec l'arrivée de One UI 3, il est désormais possible de réveiller ou de plonger en veille son smartphone en tapant deux fois son écran.

Pour l'activer, rendez-vous dans les **Paramètres** de votre smartphone, entrez dans le menu **Fonctions avancées**, puis dans le menu **Mouvements et gestes**, activez les options **Double appui pour allumer l'écran** et **Double appui pour éteindre l'écran**.

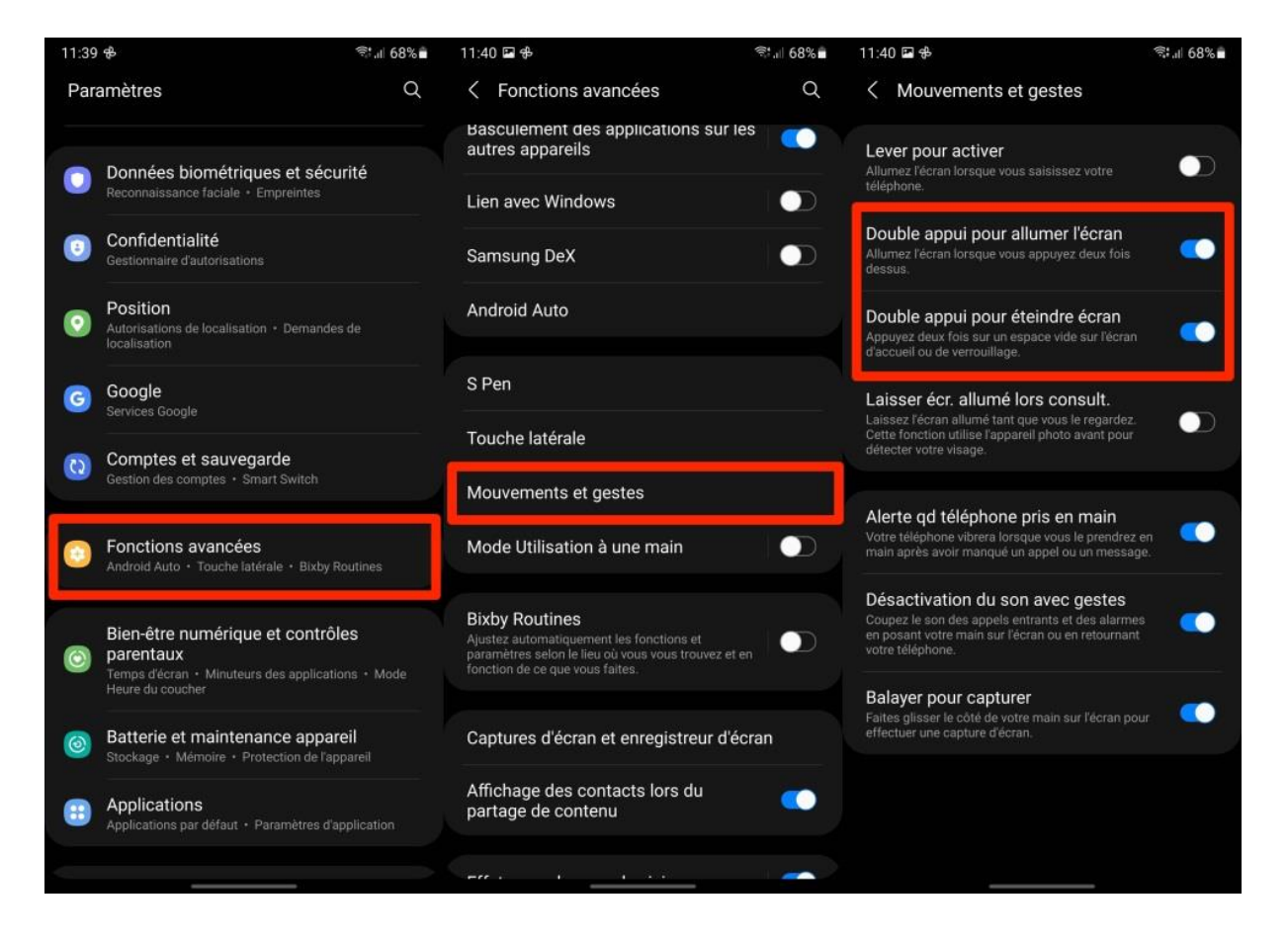

# 2. Changez l'arrière-plan de l'écran d'appel

Avec One UI 3, l'arrière-plan affiché sur l'écran d'appel peut être personnalisé, sans que cela n'entraîne de modification de l'image personnalisée du contact appelant. Vous pouvez, au choix, appliquer une image fixe ou jouer une vidéo de 15 secondes maximum à chaque appel entrant sur votre appareil.

Pour ce faire, ouvrez l'application **Téléphone**, appuyez sur le bouton d'options figuré par trois petits points et entrez dans les **Paramètres** de l'application.

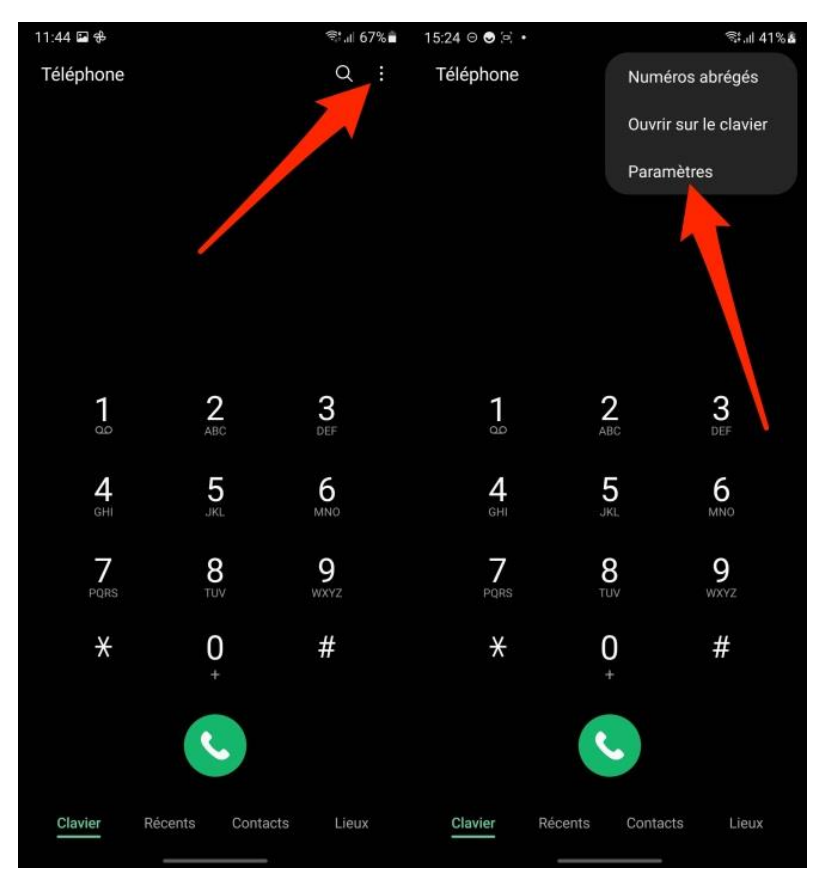

Entrez ensuite dans le menu **Arrière-plan d'appel** et appuyez sur **Arrière-plan**, en bas à droite. Appuyez ensuite sur le bouton + pour **Sélectionner dans la galerie** une de vos images ou de vos vidéos.

| 11:45 🖬 🕏 😤 🕾 👘 al 67%                                                         | 11:46 🖬 🕏                                                                         | ক্ট.iii 67% 💼     | 11:51 🖭 🔁      | ল্ <u>ল</u> া 66% | 11:51 🖻 🜩                    | ল: 🖬 66% 🖥    |
|--------------------------------------------------------------------------------|-----------------------------------------------------------------------------------|-------------------|----------------|-------------------|------------------------------|---------------|
| < Paramètres d'appel                                                           | < Arrière-plan d'appel                                                            |                   | < Arrière-plan | +                 |                              |               |
| Bloquer des numéros                                                            | Sélectionnez une photo ou une vidéo à a<br>lorsque vous passez ou recevez des app | afficher<br>pels. |                |                   |                              |               |
| ID Appel entrant et Protection Spam                                            |                                                                                   |                   |                |                   |                              |               |
| Arrière-plan d'appel                                                           | Christina Adams                                                                   |                   |                |                   |                              |               |
| Alertes d'appel et sonnerie                                                    | 012 3456 7890                                                                     |                   | Video          |                   |                              |               |
| Répondre et mettre fin aux appels                                              |                                                                                   |                   |                |                   |                              |               |
| Messages rapides de refus                                                      |                                                                                   |                   |                |                   |                              |               |
| Affichage de l'appel lors de l'utilisation<br>d'applications<br>Fenétre pop-up |                                                                                   |                   |                |                   |                              |               |
| Messagerie vocale                                                              |                                                                                   |                   |                |                   |                              |               |
| Services supplémentaires                                                       | S C 🔿                                                                             |                   |                |                   | Ajout d'un arrière plan pou  | ir les appels |
| Autres paramètres d'appel                                                      |                                                                                   | éo                |                |                   | Sélectionner dans la Galerie |               |
| À propos du téléphone                                                          |                                                                                   | 2                 |                |                   | Créer à partir d'AR Emoji    |               |
|                                                                                | Disposition Arrière                                                               | e-plan            |                |                   |                              |               |

Il est aussi possible de choisir une vidéo à **Créer à partir d'un AR Emoji**. Si vous optez pour cette option, sélectionnez votre Avatar, choisissez un modèle de vidéo à appliquer et appuyez sur le bouton **Enregistrer**.

Appuyez ensuite sur **Déf. Comme arr.-plan...** pour configurer votre photo ou votre vidéo comme nouvel arrière-plan.

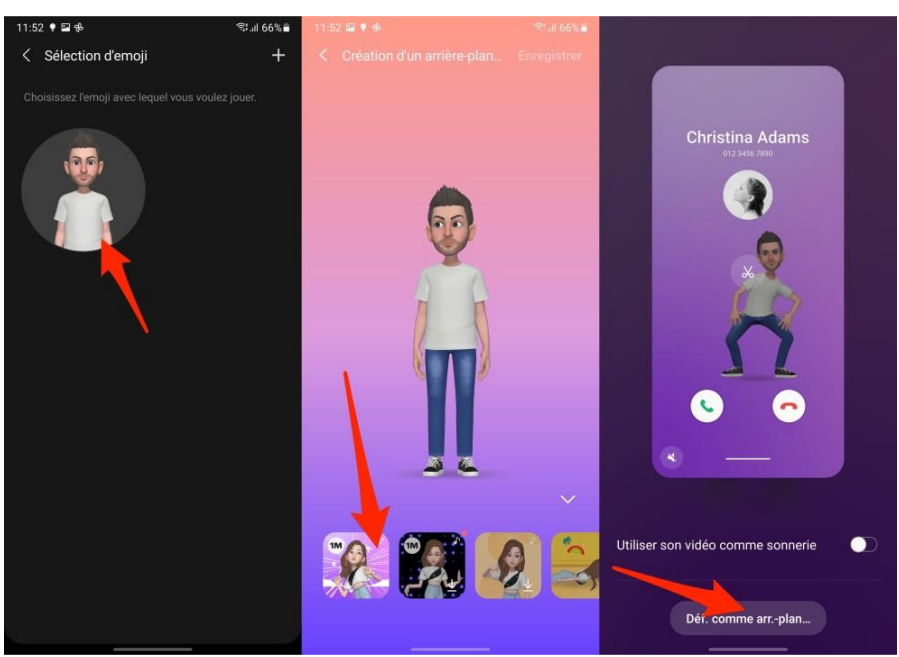

Enfin, revenez au menu **Arrière-plan d'appel**. En bas à gauche, appuyez sur **Disposition**. Vous pouvez depuis ce menu modifier la disposition des informations affichées sur l'écran de l'appelant.

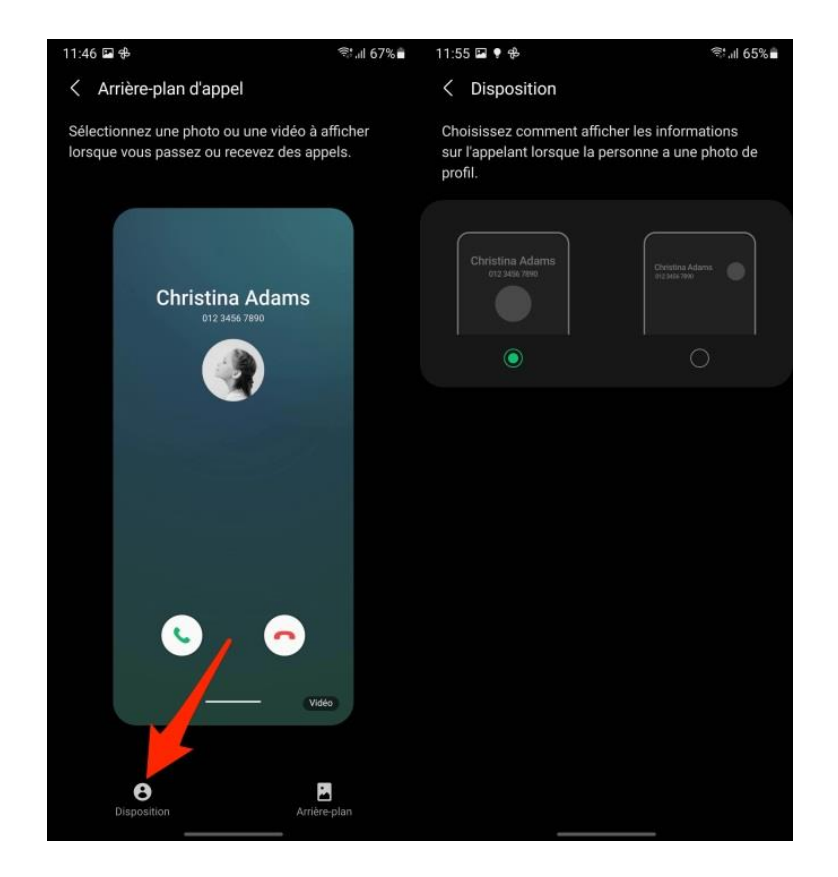

# 3. Supprimez la localisation de vos photos avant de les partager

OneUI 3.1 introduit de nouveaux paramètres destinés à protéger votre vie privée.

Désormais, lorsque vous vous apprêtez à partager une photo avec un tiers depuis la Galerie, une nouvelle option permettant de **Supprimer les données position** est proposée. Sélectionnez-la pour supprimer automatiquement les données géographiques contenues dans les métadonnées de la photo avant de la partager.

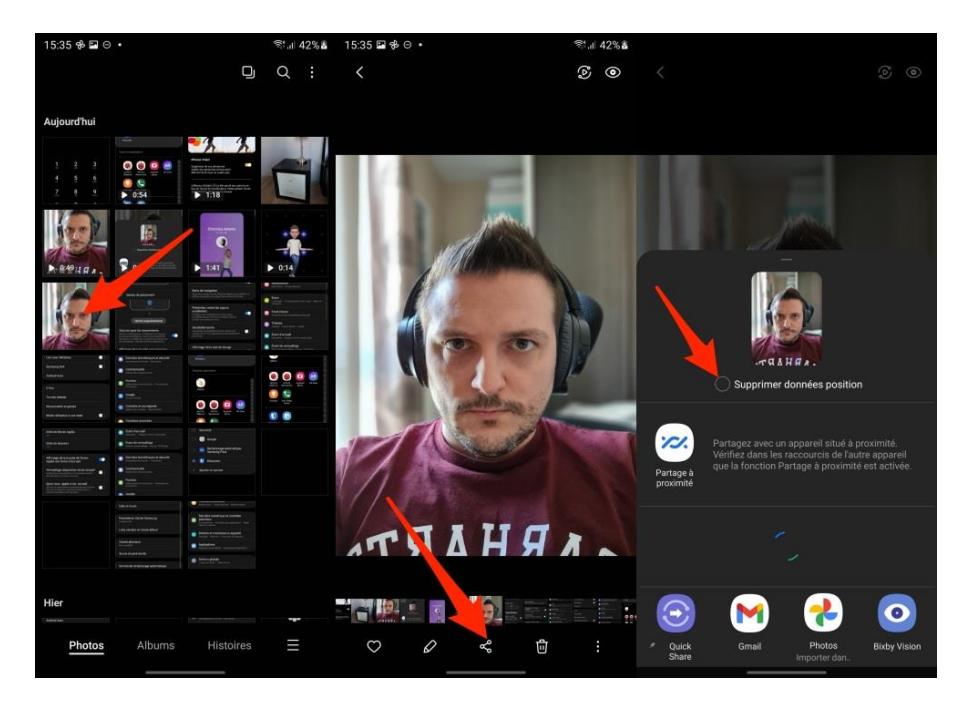

#### 4. Corrigez les tâches sur un portrait

L'éditeur intégré à la Galerie de One UI a gagné une fonction de retouche, le Correcteur de tâches, extrêmement efficaces, et qui devrait très vite devenir un outil incontournable de la galerie d'image des smartphones Samsung. Pour le trouver, ouvrez une image à retoucher et appuyez sur le bouton figurant un **crayon** pour entrer en mode édition.

Faites ensuite défiler tous les outils affichés en bas de l'écran vers la gauche. Tout en bas à droite de l'écran, appuyez sur l'icône figurant un **visage** puis, faites défiler les outils et appuyez sur l'icône ressemblant à un **visage avec des cinq petits points**.

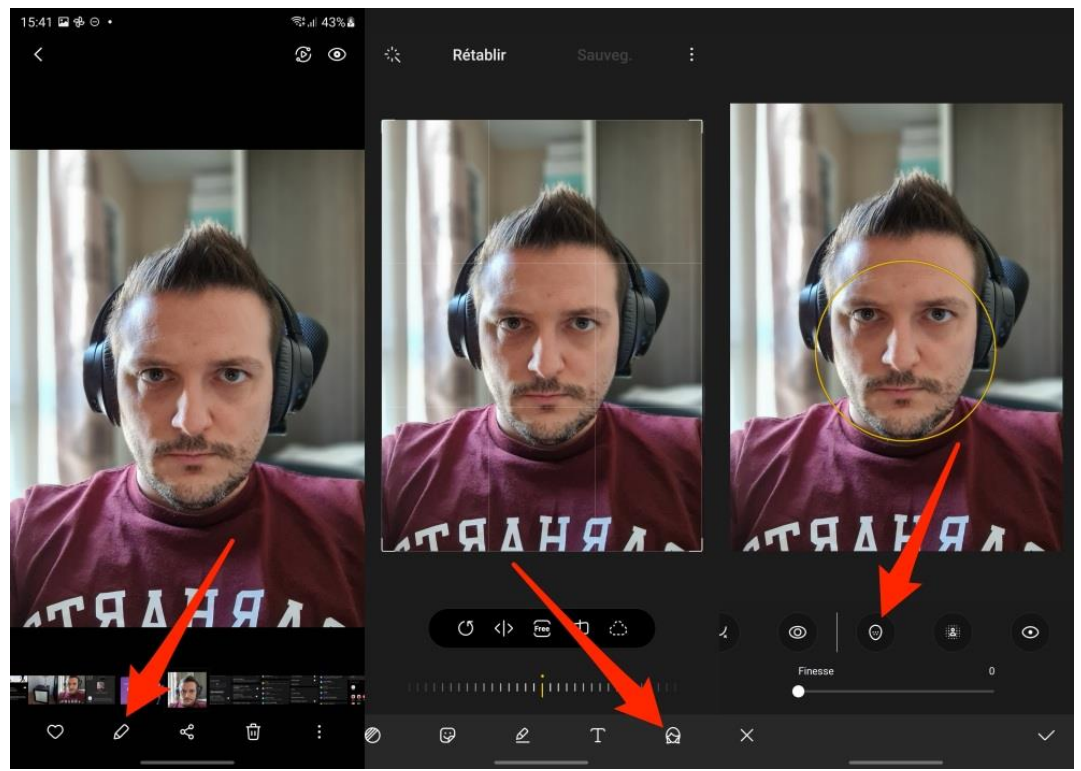

Le correcteur de tâche est maintenant actif, ajustez si nécessaire son diamètre à l'aide du curseur prévu à cet effet. Vous n'avez plus qu'à « colorier » les tâches présentes à l'image à l'aide de votre doigt pour les voir disparaître de votre cliché. Validez vos modifications en appuyant sur la **coche** en bas à droite de l'écran, et enregistrez l'image à l'aide du bouton **Sauveg.** Affiché en haut.

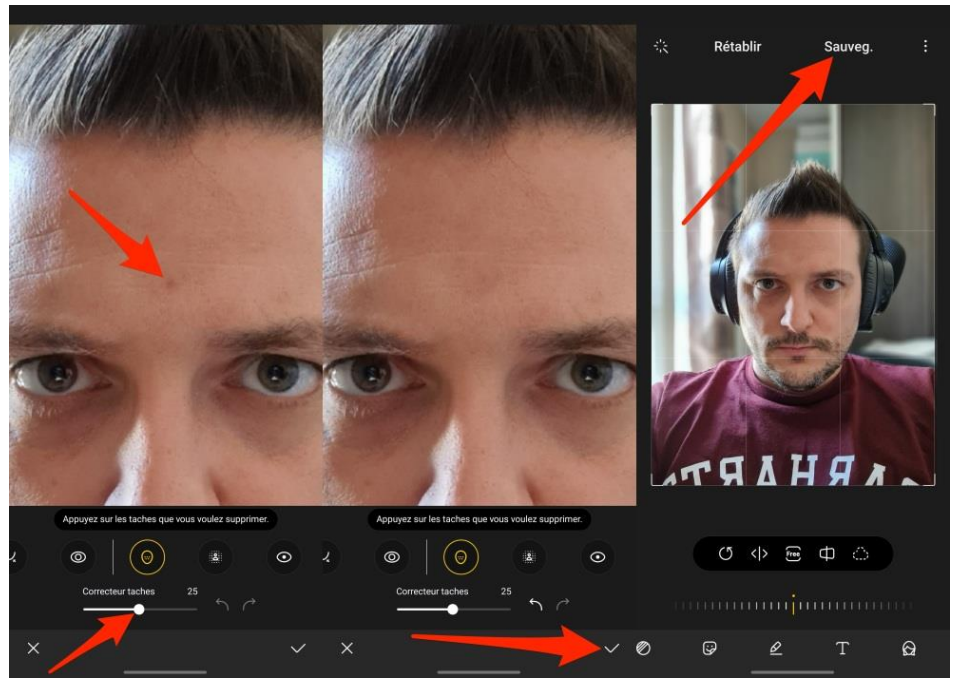

Le rendu étant au moins aussi efficace qu'un Tampon de duplication ou que l'outil Pièce sur Photoshop, vous pourrez maintenant dire adieux aux tâches, boutons disgracieux et autres cernes sur votre visage.

# 5. Effacez des objets d'une photo

Autre nouveauté de la Galerie photo sous One UI 3.1, la possibilité de supprimer un objet d'une image. La fonction, encore expérimentale, nécessite toutefois d'être activée pour y avoir accès.

Pour ce faire, ouvrez la **Galerie**, affichez une photo à modifier, appuyez sur l'icône figurant un crayon pour entrer en mode édition et appuyez sur le bouton d'options figuré par **trois petits points** en haut à droite. Entrez dans le menu **Labs** et activez l'option **Effaceur d'objets**.

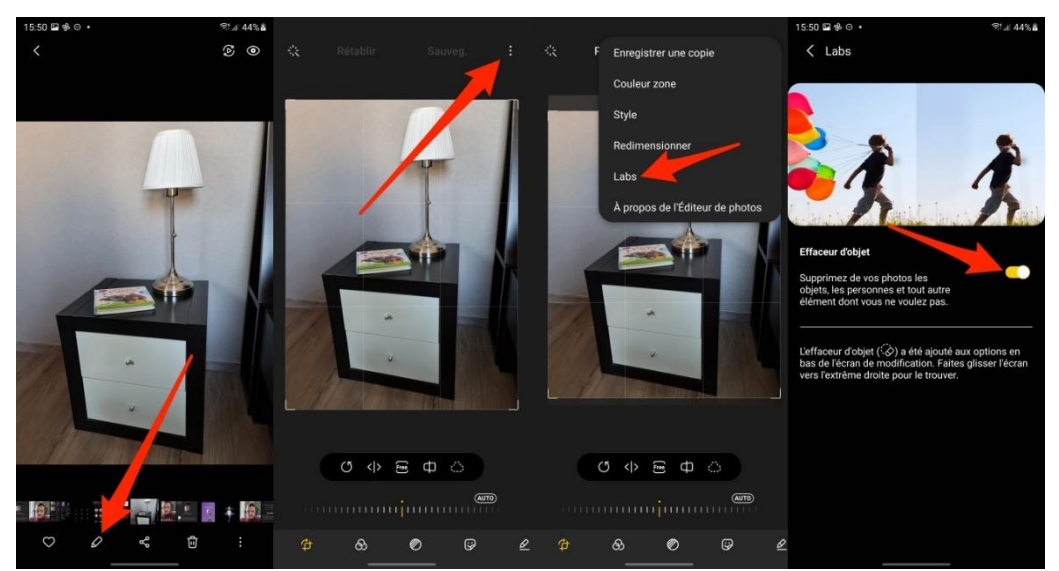

Retournez ensuite sur l'image en mode édition, et tout à droite des outils affichés en bas de l'écran, appuyez sur le bouton de l'**Effaceur d'objets**. Touchez les objets présents sur la photo que vous souhaitez supprimer et appuyez sur le bouton **Effacer**. Validez votre modification en appuyant sur la **coche**, puis sur **Sauveg**.

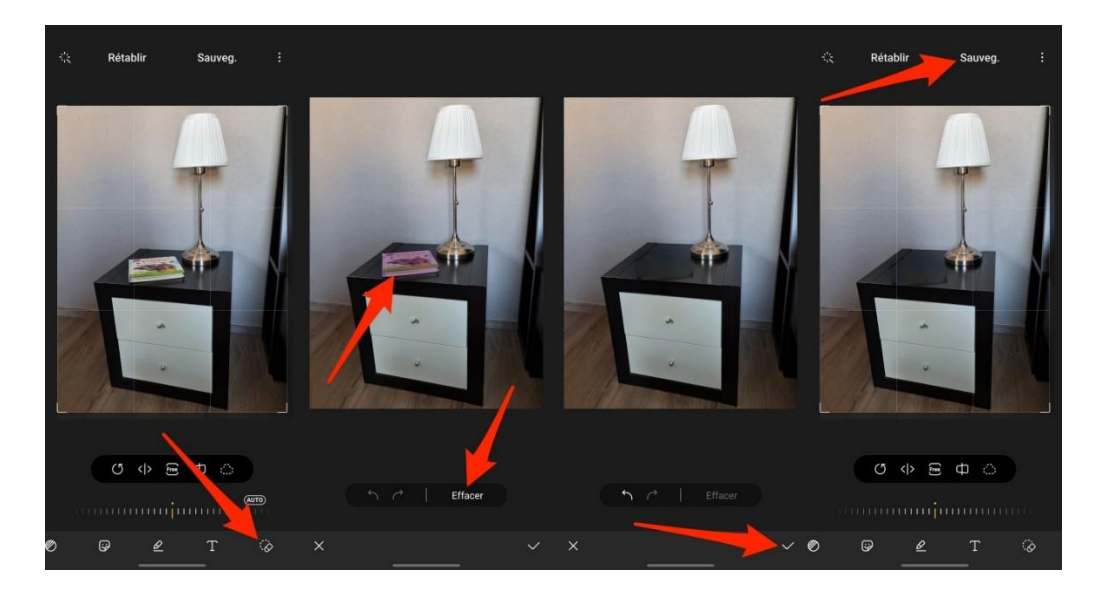

### 6. Always on display

Sous One UI 3, l'écran de verrouillage et sa fonction Always on Display, qui permet de conserver certains éléments affichés sur l'écran verrouillé, évoluent.

Pour en profiter, ouvrez les **Paramètres**, entrez dans le menu **Écran de verrouillage** et activez l'option **Always On Display**. Entrez ensuite dans le menu **Always On Display** pour personnaliser vos préférences.

| 16:20 9 | ê ⊑ ⊖ •                                                             | ≉tul 58%∎ | 16:20 🖼 🕸 😌 🔸                                          | ≉tul 58%≜ | 16:21 🖬 🕸 😒 🔹                                              | ¶\$t.⊫ 58%∎                    |
|---------|---------------------------------------------------------------------|-----------|--------------------------------------------------------|-----------|------------------------------------------------------------|--------------------------------|
| Para    | mètres                                                              | Q         | < Écran de verrouillage                                | Q         | < Always On Display                                        |                                |
|         | Luminosité • Protection du confort visue<br>navigation              |           | Mode de déverrouillage<br>Code PIN, Visage, Empreintes |           |                                                            | •                              |
|         | Fond d'écran<br>Fonds d'écran de verrouillage et d'accueil          |           | Smart Lock                                             |           | Affichez une horloge et les notificati                     | ions lorsque<br>l'utilisation. |
|         | Thèmes<br>Thèmes • Fonds d'écran • Icônes                           |           | Paramètres de verrouillage sécu                        | risé      |                                                            |                                |
|         | Écran d'accueil                                                     |           | Alwaye On Display                                      |           | <ul> <li>Appuyer pour afficher pen<br/>secondes</li> </ul> | dant 10                        |
| _       | Disposition • Badges dicone d'application                           | on        | Always on Display                                      |           | <ul> <li>Affichage permanent</li> </ul>                    |                                |
| ٦       | Écran de verrouillage<br>Mode de déverrouillage • Always On Dis     | play      | Services de fond d'écran                               |           | Affichage selon le program                                 | nme                            |
| 0       | Données biométriques et séc<br>Reconnaissance faciale • Empreintes  | urité     | Style d'horloge                                        |           | Style d'horloge                                            |                                |
| •       | Confidentialité                                                     |           | Horloge d'itinérance                                   |           | Affichage informations musical                             | es 🕥                           |
|         |                                                                     |           | Widgets                                                |           |                                                            |                                |
| 0       | Position<br>Autorisations de localisation • Demande<br>localisation |           | Coordonnées                                            |           | Orientation de l'écran<br>Portrait                         |                                |
| G       | Google<br>Services Google                                           |           | Notifications<br>Icônes uniquement                     |           | Luminosité automatique                                     |                                |
| (1)     | Comptes et sauvegarde<br>Gestion des comptes · Smart Switch         |           | Raccourcis<br>Téléphone, Appareil photo                |           | À propos Always On Display                                 |                                |
|         | Fonctions avancées                                                  |           | À propos de l'écran de verrouillag                     | ge        | Vous recherchez autre chose ?                              |                                |

Outre la durée de son affichage, vous pouvez modifier le **Style d'horloge** (*ainsi que sa couleur*) parmi 6 modèles, sélectionner une image ou un GIF animé à afficher, et activez l'Affichage des informations musicales.

| 16:25 🖪 🕸 😒 🔹 |                           | হ্ট: 🛛 57% 🛢 | 16:25 🖬 🛠 👁 🔹                                             | %:⊪। 57%≜                  | 16:25 🖬 🕸 🗢 🔹          | হিনা 57% |
|---------------|---------------------------|--------------|-----------------------------------------------------------|----------------------------|------------------------|----------|
|               |                           |              |                                                           |                            |                        |          |
|               | 16<br>25<br>mar. 13 avril |              | 16.25 mm.<br>Essayez (1)<br>des inpagna<br>- Internet and | n) er.<br>Studier<br>Belan | 16:25 me ti a          |          |
|               |                           |              |                                                           |                            |                        |          |
| Q             |                           |              |                                                           |                            |                        | £        |
|               |                           | 16           | 😵 Choix depuis la Gal                                     | erie                       | Choix depuis la Galeri | e        |
| 16:24         | 16:24<br>mar. 13 avril    | 24           | Choix depuis Thèm                                         | es                         | 🔁 Choix depuis Thèmes  |          |
|               |                           |              | Ajouter un fichier GIF                                    |                            | Ajouter un fichier GIF | >        |
| etter         |                           |              | SP Col                                                    |                            |                        |          |
|               |                           |              |                                                           |                            |                        |          |
| Annuler       |                           |              |                                                           |                            |                        | Terminé  |

## 7. Configurez l'action du bouton latéral

L'option n'est pas nouvelle, mais il est toujours bon de rappeler qu'elle existe. One UI permet en effet de personnaliser l'action du bouton latéral de votre smartphone.

Pour ce faire, ouvrez les **Paramètres** de l'appareil, entrez dans les **Fonctions avancées**, puis dans **Touche latérale**.

| 16:28 | II 余 ● ·                                                                 | \$t.al 57%∎   | 16:29 🖬 🏶 🗢 🔹                                                                                                    | ≋:.⊪ 57%∎                    | 16:04 오 🖻 🏶 🔸                    | হ্য∷il 45%≛ |
|-------|--------------------------------------------------------------------------|---------------|----------------------------------------------------------------------------------------------------|------------------------------|----------------------------------|-------------|
| Par   | amètres                                                                  | Q             | Fonctions avancées                                                                                                    | Q                            | < Touche latérale                |             |
| A     | Écran de verrouillage<br>Mode de déverrouillage + Always On Disp         |               | Lien avec Windows                                                                                                    |                              | Double appui                     | •           |
|       |                                                                          | Samsung DeX   |                                                                                                    | Lancer rapidement l'appareil | photo                            |             |
| 0     | Données biométriques et sécu<br>Reconnaissance faciale • Empreintes      | rité          | Android Auto                                                                                                    |                              | Ouvrir Bixby                     |             |
| 3     | Confidentialité<br>Gestionnaire d'autorisations                          |               | S Pen                                                                                                    |                              | Ouvrir l'application             | \$          |
| 0     | Position<br>Autorisations de localisation - Demandes<br>localisation     |               | Touche latérale                                                                                                    |                              | Appui prolongé                   |             |
| G     | Google<br>Services Foodle                                                |               | Mouvements et gestes                                                                                                    |                              | Activer Bixby                    | 2           |
| 0     | Comptes et sauvegarde<br>Gestion des comptes • Smart Switch              |               | Mode Utilisation à une main                                                                                                    |                              | Menu Éteindre                    |             |
| 0     | Fonctions avancées<br>Android Auto • Touche latérale • Bixby R           | outines       | Bixby Routines<br>Ajustez automatiquement les fonctions et<br>paramètres selon le lieu où vous vous trouve<br>fonction de ce que vous faites. | z et en                      | Comment éteindre votre téléphone | 2           |
| 0     | Bien-être numérique et contrôl<br>parentaux                              | es            | Captures d'écran et enregistreur                                                                                                    | d'écran                      |                                  |             |
|       | Temps d'écran • Minuteurs des application<br>Heure du coucher            |               | Affichage des contacts lors du<br>partage de contenu                                                                                          | ••                           |                                  |             |
| 0     | Batterie et maintenance appar<br>Stockage • Mémoire • Protection de l'ap | eil<br>pareil | Effets pour les appels visio                                                                                                    |                              |                                  |             |

Vous pourrez alors définir l'action à réaliser lors d'un double appui (Lancer rapidement l'appareil photo, ouvrir Bixbi ou ouvrir une application en particulier), ainsi que l'action lors d'un appui prolongé (Activer Bixbi ou afficher le Menu Éteindre).

#### 8. Changez de service de remplissage automatique

Par défaut, One UI propose aux utilisateurs d'utiliser son propre module de remplissage automatique Samsung Pass. Si vous utilisez déjà un gestionnaire de mot de passe, comme celui de Google, ou un autre, vous n'aurez sans doute pas envie de changer vos habitudes.

Pour changer le service de remplissage automatique configuré par défaut, ouvrez les **Paramètres**, entrez dans le menu **Gestion globale** et rendez-vous dans **Service de remplissage automatique**. Appuyez ensuite sur le menu **Service de remplissage automatique** et sélectionnez l'application de votre choix.

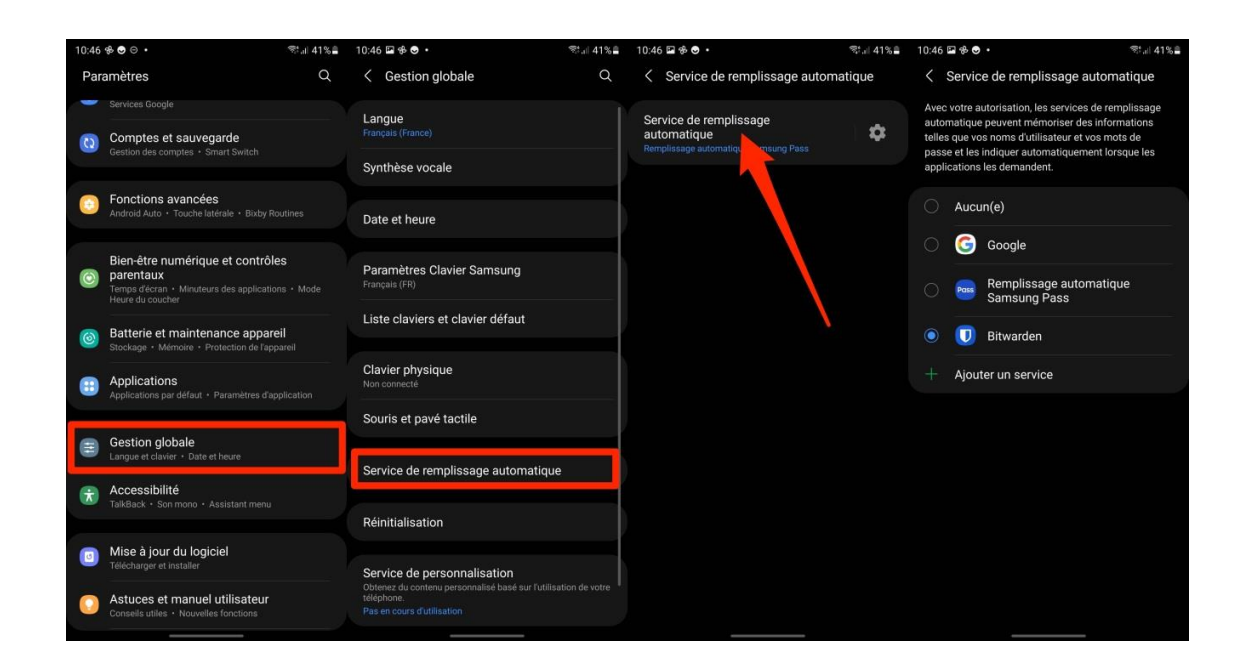

### 9. Cachez des applications

Si vous avez installé des applications dont vous n'êtes pas très fier, vous cherchez peut-être un moyen de les cacher afin qu'elles n'apparaissent ni sur votre écran d'accueil, ni dans votre écran d'applications. One UI intègre une option permettant de dissimuler vos applications tout en les laissant accessibles depuis le module de recherche affiché dans l'écran d'application.

Pour cacher vos applications, ouvrez les **Paramètres**, entrez dans le menu **Écran d'accueil** et rendez-vous dans le menu **Masquer les applications**. Sélectionnez ensuite toutes les applications que vous souhaitez cacher et validez en appuyant sur **OK**.

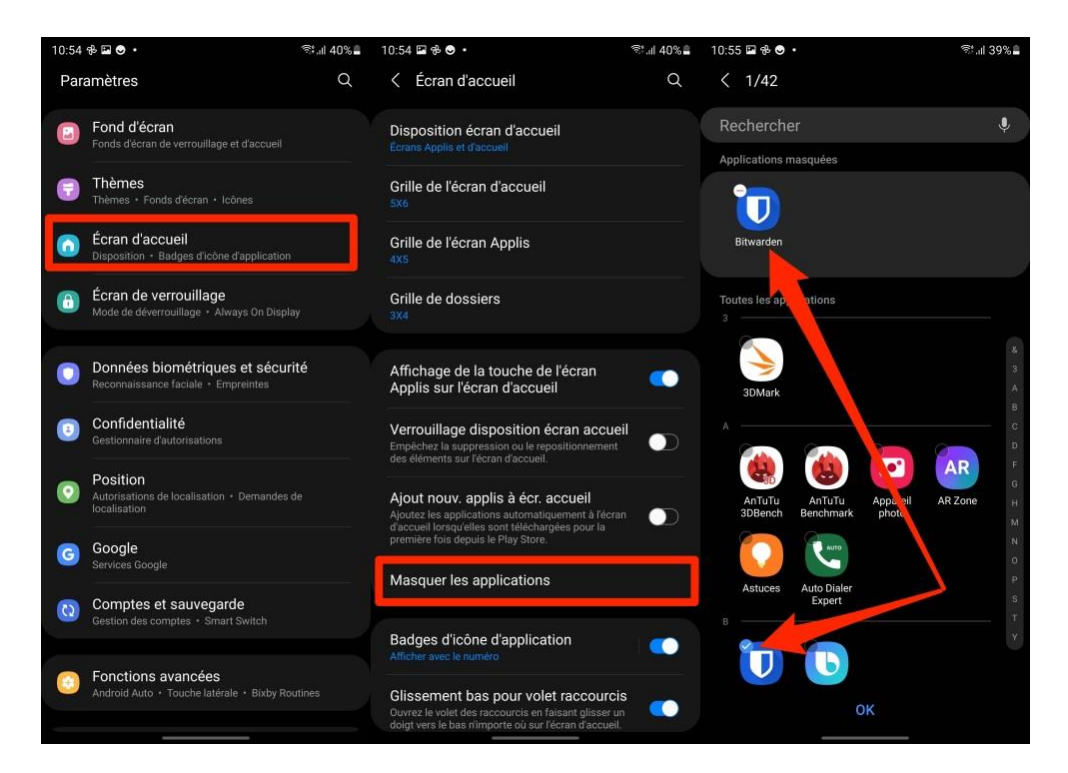

Vos applications ont disparu de l'écran d'accueil et de l'écran d'application, mais peuvent toujours être ouvertes en recherchant leur nom dans le champ prévu à cet effet.

#### 10. Activez la navigation par gestes

Si l'utilisation d'une barre de navigation, configurée nativement dans One UI, ne vous convient pas, il est tout à fait possible de la désactiver et d'opter pour une navigation par gestes.

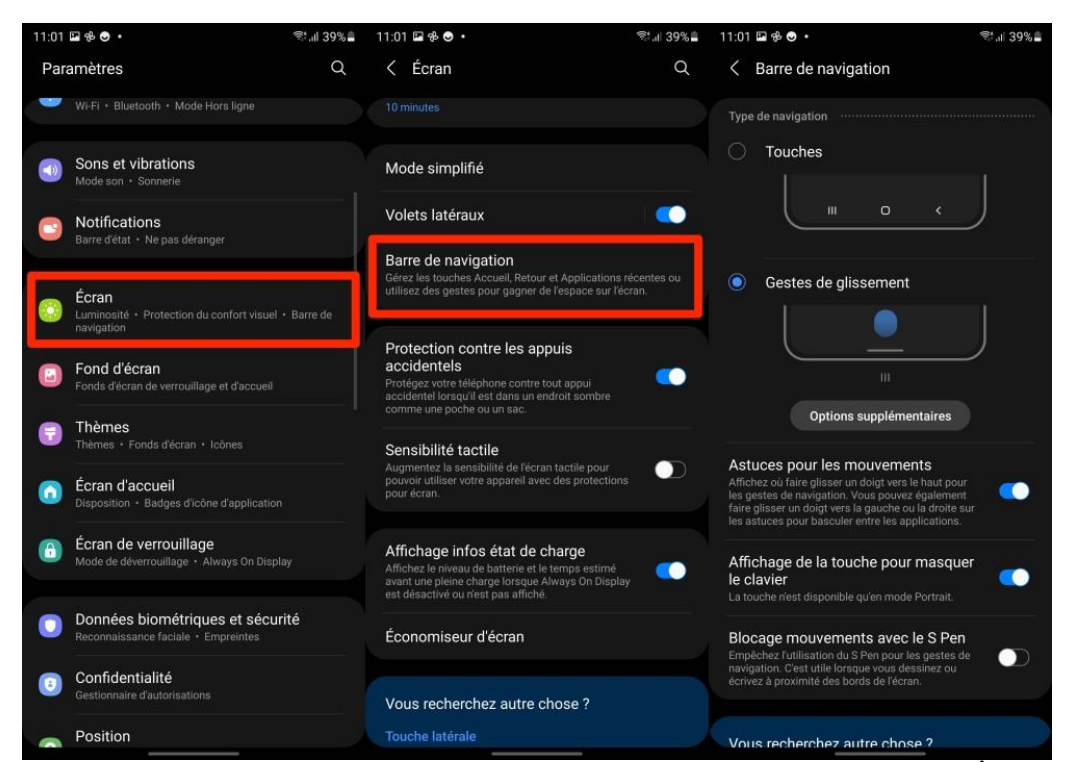

Pour ce faire, ouvrez les **Paramètres** du smartphone et rendez-vous dans le menu **Écran**. Faites défiler les options et entrez dans le menu **Barre de navigation**.

Vous pouvez abandonner la navigation par **Touches** au profit d'une navigation par Gestes **de glissemen**t, plus simple au quotidien pour naviguer sur votre appareil, passer d'une application à une autre, revenir à une page précédente, etc.